# MISC入门总结

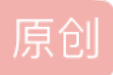

<u>想成菜鸡的武阳</u> 已于 2022-04-27 17:00:23 修改 2章标签: <u>安全</u> 于 2022-04-19 20:00:01 首次发布 版权声明:本文为博主原创文章,遵循 <u>CC 4.0 BY-SA</u>版权协议,转载请附上原文出处链接和本声明。 本文链接: <u>https://blog.csdn.net/weixin\_53268624/article/details/124276230</u> 版权 《re入门到Misc精通》,哄堂大笑了,家人们。

总结在后面

ctf.show Phttps://ctf.show/challenges#misc2-1134

ctfshow misc入门题(还没写完,持续更新)

图片篇第一题 签到题 打开直接给flag qq提取文字交了

第二题 给个txt文件 winhex打开txt文件后 发现

|   | misc2.txt |    |    |    |    |     |    |    |     |    |     |    |    |    |    |    |     |                    |         |     |       |   |
|---|-----------|----|----|----|----|-----|----|----|-----|----|-----|----|----|----|----|----|-----|--------------------|---------|-----|-------|---|
| ٦ | Offset    | 0  | 1  | 2  | 3  | - 4 | 5  | 6  | - 7 | 8  | - 9 | A  | В  | C  | D  | Е  | F   |                    |         |     |       | , |
|   | 00000000  | 89 | 50 | 4E | 47 | OD  | ΟA | 1A | ΟA  | 00 | 00  | 00 | OD | 49 | 48 | 44 | 52  | ∎PNG               |         | I   | HDR   |   |
|   | 00000010  | 00 | 00 | 03 | 84 | 00  | 00 | 00 | 96  | 08 | 06  | 00 | 00 | 00 | 86 | B8 | 46  | I                  | н.<br>Т |     | I,F   |   |
|   | 00000020  | 36 | 00 | 00 | 00 | 01  | 73 | 52 | 47  | 42 | 00  | AE | CE | 1C | Ε9 | 00 | 00  | 6 s                | RGB     | ®Î  | é     |   |
|   | 00000030  | 00 | 04 | 67 | 41 | 4D  | 41 | 00 | 00  | Β1 | 8F  | ΟB | FC | 61 | 05 | 00 | 00  | gAMA               | ι ±     | üa  |       |   |
|   | 00000040  | 00 | 09 | 70 | 48 | 59  | 73 | 00 | 00  | 12 | 74  | 00 | 00 | 12 | 74 | 01 | DE  | pHYs               | ; t     |     | tÞ    |   |
|   | 00000050  | 66 | 1F | 78 | 00 | 00  | 1B | F5 | 49  | 44 | 41  | 54 | 78 | 5E | ED | DD | ЗB  | fx                 | õIDA    | Tx^ | íÝ;   |   |
|   | 00000060  | 72 | DC | 38 | Β7 | CO  | 71 | F8 | AE  | 45 | 72  | 30 | E5 | 15 | Β4 | 57 | 281 | R <sup>Ü</sup> 酱粮  | 199EF   | DÅ: | EKKEI |   |
|   | 00000070  | 3B | 99 | 68 | D2 | C9  | Α4 | DO | 4E  | 9C | 7D  | Α1 | 33 | 27 | 52 | 28 | 65  | ;∣hÔĔ <sup>2</sup> | ÐNI }   | 131 | R(e   |   |

png头 所以 换成png后缀 打开后给flag 文字识别 提交

第三题 bpg格式 cmd进入查看bgp文件中 命令为: bpgview.exe E:\ctfshow\misc3.bpg

第四题 给了四个txt winhex进入发现后缀不对 改了后每个图 对应一部分 都改成png 就可以看到了

第五题 打开图片 发现假flag winhex找到后面连接的flag

第六题 打开winhex 搜文字 ctfshow即可得到

第七题:同上

第八题: flag在图片文件中图片文件中。 kali用foremost命令分离出来 藏了一个png 开始标志 89 50 结束标志 60 82

第九题:同第七题

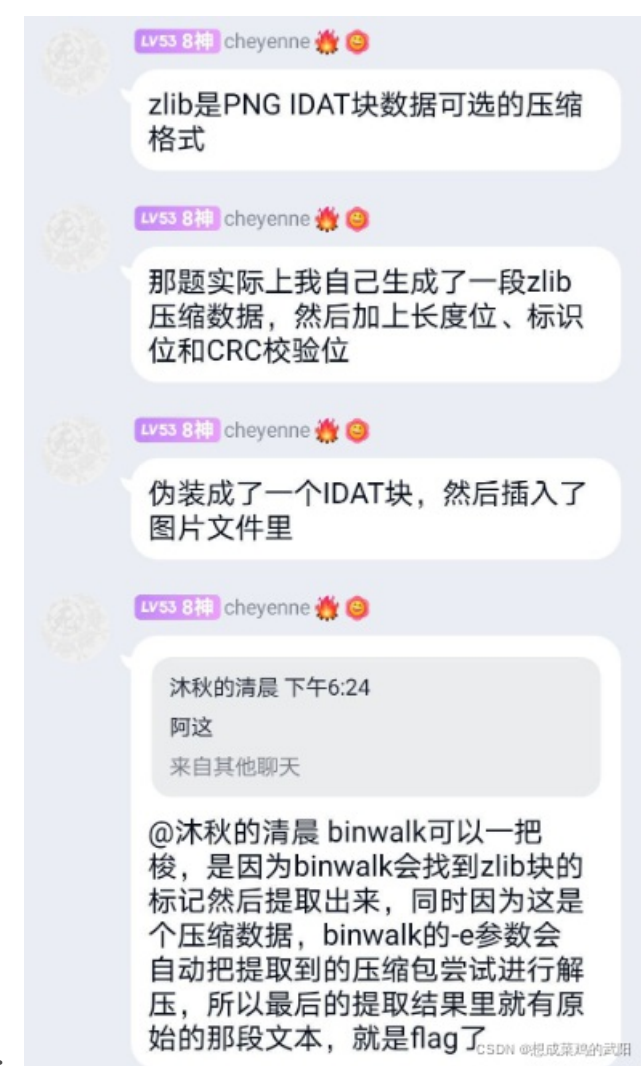

第十题:

第十一题: flag在另一张图里

**PNG**中IDAT

图像数据块IDAT(image data chunk): 它存储实际的数据,在数据流中可包含多个连续顺序的图像数据块。 binwalk看到的zlib就是其压缩格式 binwalk -e可以实现自动解压

| Startup | r    | nisc       | 11.p  | ng | m   | ISCI       | 1.pn | ıg × |    |    |    |    |            |    |            |     |                  |
|---------|------|------------|-------|----|-----|------------|------|------|----|----|----|----|------------|----|------------|-----|------------------|
|         | 0    | 1          | 2     | 3  | 4   | 5          | 6    | 7    | 8  | 9  | Α  | В  | С          | D  | Е          | F   | 0123456789ABCDEF |
| 0000h:  | 89   | 50         | 4E    | 47 | 0D  | 0A         | 1A   | 0A   | 00 | 00 | 00 | 0D | 49         | 48 | 44         | 52  | ‰PNGIHDR         |
| 0010h:  | 00   | 00         | 03    | 84 | 00  | 00         | 00   | 96   | 08 | 02 | 00 | 00 | 00         | 09 | DA         | D1  | "–ÚÑ             |
| 0020h:  | 61   | 00         | 00    | 0B | 73  |            |      |      |    | 78 | 9C | ED | DD         | 3D | 7A         | ΕA  | asIDATxœíÝ=zê    |
| 0030h:  | 46   | 1B         | 06    | 60 | F9  | 5B         | 8B   | 9D   | E2 | 5C | 59 | 01 | 5E         | 01 | 4E         | 93  | F`ù[‹.â\Y.^.N"   |
| 0040h:  | 2A   | 6D         | ЗA    | 28 | ED  | 26         | DD   | 29   | D3 | A5 | 31 | A5 | DD         | A5 | 4D         | 95  | *m:(í&Ý)Ó¥1¥Ý¥M• |
| 0050h:  | 26   | <b>B</b> 0 | 02    | 9F | 15  | E4         | ЗA   | 45   | CC | 5E | F8 | 0A | 30         | 1A | 81         | 10  | &°.Ÿ.ä:EÌ^ø.0    |
| 0060h:  | (02) | 0B         | BD    | 92 | B8  | EF         | EA   | FC   | 60 | 34 | 8C | 24 | CF         | C3 | 48         | 7A  | ½′,ïêü`4Œ\$ÏÃHz  |
| 0070h:  | E7   | 66         | B5    | 5A | 65  | 00         | 00   | 10   | E1 | 7F | D1 | 0D | 00         | 00 | E0         | 7A  | çfµZeá.Ñàz       |
| 0080h:  | 09   | <b>A</b> 3 | 00    | 00 | 84  | 11         | 46   | 01   | 00 | 80 | 23 | 8C | 02         | 00 | 10         | 46  | .£".F#ŒF         |
| 0090h:  | 18   | 05         | 00    | 20 | 8C  | 30         | 0A   | 00   | 40 | 18 | 61 | 14 | 00         | 80 | 30         | C2  | ŒO@.a€OÂ         |
| 00A0h:  | 28   | 00         | 00    | 61 | 84  | 51         | 00   | 00   | C2 | 80 | A3 | 00 | 00         | 84 | 11         | 46  | (a"QÂ.£".F       |
| 00B0h:  | 01   | 00         | 80    | 23 | 8C  | 02         | 00   | 10   | 46 | 18 | 05 | 00 | 20         | 8C | 30         | 0A  | #ŒF ŒO.          |
| 00C0h:  | 00   | 40         | 18    | 61 | 14  | 00         | 80   | 30   | C2 | 28 | 00 | 00 | 61         | 84 | 51         | 00  | .@.a€OÂ(a"Q.     |
| 00D0h:  | 00   | C2         | 80    | A3 | 00  | 00         | 84   | 11   | 46 | 01 | 00 | 80 | 23         | 8C | 02         | 00  | .Â.£".F#Œ        |
| 00E0h:  | 10   | 46         | 18    | 05 | 00  | 20         | 8C   | 30   | 0A | 00 | 40 | 18 | 61         | 14 | 00         | 80  | .F Œ0@.a€        |
| 00F0h:  | 30   | C2         | 28    | 00 | 00  | 61         | 84   | 51   | 00 | 00 | C2 | 80 | <b>A</b> 3 | 00 | 00         | 84  | 0Â(a"QÂ.£"       |
| 0100h:  | 11   | 46         | 01    | 00 | 08  | 23         | 8C   | 02   | 00 | 10 | 46 | 18 | 05         | 00 | 20         | 8C  | .F#ŒF Œ          |
| 01106.  | 20   | <b>۸</b>   | 00    | 10 | 10  | <u>c</u> 1 | 1 /  | 00   | 00 | эn | CO | 20 | 00         | 00 | <u>c</u> 1 | 0 / |                  |
| Templa  | te R | esu        | lts - | PN | G.b | t æ        |      |      |    |    |    |    |            |    |            |     |                  |
|         |      |            |       |    |     |            |      |      |    |    |    |    |            |    |            |     |                  |

| Name                        | Value           | Start | Size  | Color   | Comment |        |
|-----------------------------|-----------------|-------|-------|---------|---------|--------|
| > struct PNG_SIGNATURE sig  |                 | 0h    | 8h    | Fg: Bg: |         |        |
| > struct PNG_CHUNK chunk[0] | IHDR (Critical, | . 8h  | 19h   | Fg: Bg: |         |        |
| v struct PNG_CHUNK chunk[1] | IDAT (Critical, | . 21h | B7Fh  | Fg: Bg: |         |        |
| uint32 length               | 2931            | 21h   | 4h    | Fg: Bg: |         |        |
| > union CTYPE type          | IDAT            | 25h   | 4h    | Fg: Bg: |         |        |
| > ubyte data[2931]          |                 | 29h   | B73h  | Fg: Bg: |         |        |
| uint32 crc                  | C464AE32h       | B9Ch  | 4h    | Fg: Bg: | CSDN @想 | 成茲鸡的武阳 |
| > struct PNG_CHUNK_chunk[2] | IDAT (Critical  | RA0h  | 1D81h | Fa: Ba: |         |        |

用010把第一个idat删除了 然后另存为图 即可求出

第十二题:同上发现idat过多删除前8个idat就好

第十三题:提示在后面发现

| 00000EE0 | FC   | DC | FΕ  | 33 | D2 | 72  | 35 | CO | 72               | BB | 97 | 92 | ΒE | 5C  | 89         | 23   | ü <mark>U</mark> þ30r5Ar» <b> ′</b> ¾∖ <b> </b> # |
|----------|------|----|-----|----|----|-----|----|----|------------------|----|----|----|----|-----|------------|------|---------------------------------------------------|
| 00000EF0 | 88   | Β8 | 53  | 8D | 17 | FЗ  | F9 | 63 | 1A               | 74 | Β9 | 66 | 85 | 73  | 86         | 68   | ∣,S óùc t¹f∣s∣h                                   |
| 00000F00 | AA   | 6F | 4B  | 77 | BO | 7B  | 21 | 61 | 14               | 65 | 53 | 36 | Α5 | 65  | 54         | 34   | ªoKw°{!a eS6¥eT4                                  |
| 00000F10 | 34   | 36 | 78  | 63 | 25 | 34  | DD | 38 | EF               | 66 | AB | 37 | 10 | 33  | 95         | 39   | 46xc%4Ý8ïf≪7 3∎9                                  |
| 00000F20 | 1F   | 62 | 82  | 37 | BA | 65  | 45 | 62 | 7C               | 32 | 54 | 64 | 7E | 31  | ЗA         | 64   | b 7ºeEb 2Td~1:d                                   |
| 00000F30 | E 4  | 65 | F 1 | 36 | FA | 65  | F5 | 34 | 1 <mark>E</mark> | 31 | 07 | 32 | 1D | 66  | 54         | CBBE | 随鱼鱼肉和肉面加                                          |
| 00000740 | 17.1 | 22 | 22  | 20 | ΕO | C 1 | 60 | 70 | 20               | ΠE | πo | ЪE | 25 | A A | $\nabla C$ | an   | # 2204 - 1 1 · # 2 Ã \ D Í                        |

查看发现 中间隔两个字符

s="631A74B96685738668AA6F4B77B07B216114655336A5655433346578612534DD38EF66AB35103195381 flag=""

for i in range(0,len(s),4):#相当于四个数字个循环,只要前两个

....

flag += s[i]

flag += s[i+1]

print(flag)

•

得到十六进制转换 16进制转换, 16进制转换文本字符串, 在线16进制转换 | 在线工具 (sojson.com)

第十四题: flag在图片文件中图片文件中。 kali用foremost命令分离出来 藏了一个png 开始标志 89 50 结束 标志 60 82

Þ.

第十五题: winhex打开就发现了flag

第十六题: winhex打开时发现有大量IDAT块 提示flag在图片数据里

有zlib文件 见第十题 binwalk -e分离 得到flag

第十七题: zsteg,这是一个用于检测PNG和BMP中的隐藏数据隐藏数据的工具,可以快速提取隐藏信息 (86条

消息) Kali linux下图片隐写,图片隐写信息快速检测工具——zsteg\_老魏一凡的博客-CSDN博客

ops\_request\_misc=&request\_id=&biz\_id=102&utm\_term=kali%E5%A6%82%E4%BD%95%E8%A3%85zsteg% task-blog-2~all~sobaiduweb~default-0-

116953571.142%5Ev9%5Econtrol,157%5Ev4%5Econtrol&spm=1018.2226.3001.4187

| 4 genis In | stat  | rea  |      |      |            |      |    |     |      |      |    |    |    |    |      |    |      |         |
|------------|-------|------|------|------|------------|------|----|-----|------|------|----|----|----|----|------|----|------|---------|
| root@kali  | :~# 2 | zste | eg - | -a / | roo        | ot∕¦ | 桌面 | /m: | isc1 | 7.pr | ۱g |    |    |    |      |    |      |         |
|            |       |      |      |      |            |      |    |     |      |      |    |    |    |    |      |    |      |         |
|            |       |      |      |      |            |      |    |     |      |      |    |    |    |    |      |    |      |         |
| 00000      | 000:  | e1   | 1f   | 30   | 53         | 86   | 4f | c5  | a4   | 1b   | f5 | e6 | e5 | с7 | 46   | Øa | 92   | ØS.O    |
| 00000      | 010:  | 9b   | ee   | 72   | e7         | с9   | 9e | b9  | a7   | 74   | de | 92 | 4d | ad | 61   | 5b | 58   | r       |
| 00000      | 020:  | f2   | 98   | 65   | 77         | 2b   | d2 | d3  | 85   | 32   | fc | 08 | 83 | 86 | 1f   | Øf | 1e   | ew+     |
| 00000      | 030:  | cb   | ab   | ac   | 9c         | 4b   | са | 02  | 20   | e2   | ce | e4 | ae | 60 | 1a   | 2c | c6   | к       |
| 00000      | 040:  | 7b   | c8   | 9a   | 77         | 31   | 2f | 9e  | 67   | db   | d9 | 3e | 53 | fe | 17   | a5 | 50   | {w1/.g  |
| 00000      | 050:  | 20   | e5   | 1d   | 8c         | d5   | 49 | 4e  | 52   | a5   | 54 | 31 | cb | 8b | c5   | 3b | 09   | INR     |
| 00000      | 060:  | a2   | a6   | fe   | 5b         | da   | 4f | 9e  | 78   | 9c   | 5d | 46 | d6 | e2 | 6b   | 6b | 2a   | [.0.x   |
| 00000      | 070:  | f2   | 62   | 0c   | ba         | 70   | 19 | a0  | 27   | f3   | 84 | 77 | 99 | 02 | 77   | 05 | 79   | .bp'    |
| 00000      | 080:  | 5b   | 44   | b7   | 79         | b3   | 54 | 11  | a1   | f3   | 54 | 34 | 56 | 7e | ff   | 55 | d1   | [D.y.T  |
| 00000      | 090:  | c6   | 39   | 90   | <b>c</b> 8 | 21   | 7f | 26  | 39   | 44   | 58 | 78 | с3 | ed | 37   | 4a | 7c   | .9!.89  |
| 00000      | 0a0:  | 50   | 24   | e8   | 79         | 7b   | 4b | 9c  | fa   | 2a   | 2c | bb | e8 | b9 | fb   | 40 | 2ç   | P\$.y{K |
| 00000      | 0b0:  | 50   | 05   | 21   | 4c         | 3b   | 29 | 65  | b4   | 60   | 1c | 27 | bb | 48 | SPAN | 節  | 小水采) | 判的或的e.  |

....

zsteg -E /root/桌面/misc17.png 'extradata:0' > 1.txt

binwalk -e /root/桌面/1.txt 得到

第十八题:提示flag在标题、作者、照相机和镜头型号里 鼠标右键 属性

| 常规             | 安全       | 属性修改 详细信息 以前的版本                            |
|----------------|----------|--------------------------------------------|
| 属性             | ]        | 值 ^                                        |
| 标题             |          | ctfshow{32                                 |
| 分级<br>标记       |          | $\bigstar \div \bigstar \bigstar \bigstar$ |
| 备注<br>来派       | ₹        |                                            |
| 作者<br>拍摄<br>程序 | 日期<br>名称 | 5d60c208f7<br>CSDN @想成菜鸡的武阳                |

National States and American States and American State American States and American States and American States and American States and American States and American Stat American States and American States and American States and American States and American States and American Stat American States and American States and Am

•

第十九题: flag在主机上的文档名里 属性里没 EXIF信息查看器 (tuchong.com)

第二十题: flag在评论里 同上

| Commont | 这图片也太难看了。来自:西替爱抚秀大括号西九七九六四必一诶易西 |
|---------|---------------------------------|
| Comment | 爱抚零六易一弟七九西二一弟弟诶弟五九三易四日本插程成菜鸡的武阳 |

>

谐音梗扣钱 ctfshow{c97964b1aecf06e1d79c21ddad593e42}

第二十一题: flag在序列号上 同上 找到序列号一串数字

## 16进制转换文本/文本转16进制

| 686 | 657 | 828 | 582 | 659 | 7329 |
|-----|-----|-----|-----|-----|------|

字符串转16进制 >>

hex(X&Ys)

CSDN @想成菜鸡的武阳

python中hex是把十进制转十六进制 把x的分辨率与Y的分辨率再相加

十进制转十六进制| 10进制转16进制 | 在线进制转换 (sojson.com)

| X分辨率      | 3902939465        |
|-----------|-------------------|
| Y分辨率      | 2371618619        |
| PageName  | https://ctf.show/ |
| X定位       | 1082452817        |
| Y定位       | 2980145261        |
| 目标Printer | ctfshow{}         |
|           | CSDN @想成墓鸡的武阳     |

### 四个值转换后相加 即可得到flag

| 3902939465 |  | 转换 |  |  |
|------------|--|----|--|--|
|------------|--|----|--|--|

| 进制   | 结果。                    |
|------|------------------------|
| 二进制  | 1110100010100010001000 |
| 四进制  | 32202202011021         |
| 八进制  | 35050420511            |
| 十进制  | 3902939465             |
| 十六进制 | e8a22149 CSDN @想成菜鸡的武阳 |

ctfshow{e8a221498d5c073b4084eb51b1a1686d}

第二十二题:

提示 flag在图片里 winhex打开后搜索ctfshow 没有发现

学习到了一个新的jpeg压缩 我好菜啊 MagicEXIF 元数据编辑器\_官方电脑版 \_华军纯净下载 (onlinedown.net)

INIAYICEAN ISINKAJAJAAA

|                                         | {there_is_no_flag_here} |             |
|-----------------------------------------|-------------------------|-------------|
| 300 × 50, 100%<br>[▲] 「「 缩略图 (IFD1) ▼ 【 | CSI                     | DN @想成菜鸡的武阳 |

ctfshow{dbf7d3f84b0125e833dfd3c80820a129}

第二十三题: flag在时间里

### 给了一个psd文件

EXIF信息查看器无需安装软件,只需上传照片即可查看完整EXIF信息,包括机身、镜头型号、拍摄时间、相机 快门次数,支持JPEG、TIFF、CR2、NEF、XMP等多种图片格式。无需下载,比Exif Show, ExifPro更好用的

## EXIF查看器!

https://exif.tuchong.com/查看时间

# XMP-photoshop

| 色彩模式          | RGB                     |
|---------------|-------------------------|
| TextLayerName | {there is no flag here} |
| TextLayerText | {there is no flag here} |

## XMP-xmp

| 创建日期      | 2021:03:25 15:45:24+08:00         |             |
|-----------|-----------------------------------|-------------|
| Creator工具 | Adobe Photoshop CC 2019 (Windows) |             |
| 元数据Date   | 2021:03:25 16:02:50+08:00         |             |
| 修改日期      | 2021:03:25 16:02:50+08:00         | CSDN の相応装速的 |

|                                                      | 奴据 (F:) ◇ ctf工具集 ◇ misc ◇ 图像隐写 ◇ 垃圾                                                                                                  | ⟨堆大量工具 〉 exiftool-                                                          | 18.25                                                                               |                                                                     | ~ Ū       | 。 た exiftool-18.2 |
|------------------------------------------------------|----------------------------------------------------------------------------------------------------|-----------------------------------------------------------------------------|-------------------------------------------------------------------------------------|---------------------------------------------------------------------|-----------|-------------------|
| 从大一下学期期⇒^                                            | 名称 ^ ^                                                                                                    | 修改日期                                                                        | 类型                                                                                  | 大小                                                                  |           |                   |
|                                                      | 🙀 exiftool.exe                                                                                                    | 2016/8/3 7:54                                                               | 应用程序                                                                                | 7,063 KB                                                            |           |                   |
| ŧ.                                                   | 🖹 misc23.psd                                                                                                    | 2021/3/25 16:33                                                             | Adobe Photosh                                                                       | 65 KB                                                               |           |                   |
| - Personal<br>C:\U:                                  | understand<br>sers\武阳>cd/<br>f:<br>cd F:\ctf工具集\misc\图                                                                               | ]像隐写\垃圾                                                                     | 堆 大量工具                                                                              | Veriftool-18.25                                                     |           |                   |
| F:\c<br>Exif<br>File<br>Dire<br>File<br>File<br>File | tf工具集\misc\图像隐写\<br>Tool Version Number<br>Name<br>ctory<br>Size<br>Modification Date/Time<br>Access Date/Time<br>Creation Date/Time | 垃圾堆 大量<br>: 10.2<br>: misc:<br>: .<br>: 64 kl<br>: 2021<br>: 2022<br>: 2022 | 工具\exiftc<br>5<br>23.psd<br>B<br>:03:25 16:1<br>:04:26 15:1<br>:04:26 15:1<br>w-rw- | 001-18.25>exiftool mis<br>33:07+08:00<br>57:54+08:00<br>57:54+08:00 | sc23. psd |                   |

| nistory netron                 | . CUSHOW (), UNIXITIES tamp, DECIDIEA, getting                                                 |
|--------------------------------|------------------------------------------------------------------------------------------------|
| History Instance ID            | : xmp.iid:1, xmp.iid:2, xmp.iid:3, xmp.iid:4                                                   |
| History Software Agent         | : Adobe Photoshop CC 2019 (Windows), Adobe Photoshop CC 2019 (Windows), Adobe Photoshop CC 201 |
| 9 (Windows), Adobe Photoshop ( | C 2019 (Windows)                                                                               |
| History When                   | : 1997:09:22 02:17:02+08:00, 2055:07:15 12:14:48+08:00, 2038:05:05 16:50:45+08:00, 1984:08:03  |
| 18:41:46+08:00                 | CSDN @想成菜鸡的對應                                                                                  |

可以看到action 和history

要求是先转成unix时间戳 然后DEC十进制转HEX十六进制就得到flag

时间戳(Unix timestamp)转换工具 - 在线工具 (tool.lu) Phttps://tool.lu/timestamp/

| 时间 | 1997-09-22 02:17 | 北京时间 | 转换» | 874865822 | 秒(s) ~        |
|----|------------------|------|-----|-----------|---------------|
|    |                  |      |     |           | CSDN @想成菜鸡的武阳 |

十进制转十六进制| 10进制转16进制 | 在线进制转换 (sojson.com) https://www.sojson.com/hexconvert/10to16.html

# ○ 2进制 ○ 8进制 ◉ 10进制 ○ 16进制 ○ 32进制 ○ 64进制 | 更多进制:

10 ~

步骤:上面选择当前进制,然后下面输入数值,再点【转换】按钮,就能得到常见的进制数

转换

| 进制   | 结果                        |
|------|---------------------------|
| 二进制  | 110100001001010100100     |
| 四进制  | 310021112102132           |
| 八进制  | 6411262236                |
| 十进制  | 874865822                 |
| 十六进制 | 3425649e<br>CSDN @想成菜鸡的武阳 |

合并就好 ctfshow{3425649ea0e31938808c0de51b70ce6a}

misc41:

太坑了 竟然是

| 🇱 文件(F) 编辑(E) 搜索(S) 导航(N) 查看(V) 工具(T) 专业工具(I) 选项(O) 窗口(W) 有 | 帮助(H) |
|-------------------------------------------------------------|-------|
|-------------------------------------------------------------|-------|

| 居              |                                             | R 448 AR   7 TA 🔽 🔽   🗢 🍣 🧼 🔜 🎾 🕸   🖪 🚩                                | <b>W</b>    |
|----------------|---------------------------------------------|------------------------------------------------------------------------|-------------|
| 编辑( <u>D</u> ) | misc41.jpg                                  |                                                                        |             |
|                | 位置管理器 (全部)                                  |                                                                        |             |
|                | Offset▲ 搜索结果                                | 时间                                                                     |             |
|                | 2A3A F001                                   | 2022/04/26 1                                                           |             |
|                | 2A40 F001                                   | 2022/04/26 1                                                           |             |
|                | 2A42 F001                                   | 2022/04/26 1                                                           |             |
|                | 2A44 F001                                   | 2022/04/26 1                                                           |             |
|                | 2A48 F001                                   | 2022/04/26 1                                                           |             |
|                | 2A4A F001                                   | 2022/04/26 1                                                           |             |
|                | 2A4C F001                                   | 2022/04/26 1                                                           |             |
|                | 2A50 F001                                   | 2022/04/26 1                                                           |             |
|                | 2A5A F001                                   | 2022/04/26 1                                                           |             |
|                | 2A60 F001                                   | 2022/04/26 1                                                           |             |
|                | 2A6A F001                                   | 2022/04/26 1                                                           |             |
|                | 2A70 F001                                   | 2022/04/26 1                                                           |             |
|                | 2A72 F001                                   | 2022/04/26 1                                                           |             |
|                | 2A74 F001                                   | 2022/04/26 1                                                           |             |
|                | 2A7A F001                                   | 2022/04/26 1                                                           |             |
|                | 2A7C F001                                   | 2022/04/26 1                                                           |             |
|                | 2A92 F001                                   | 2022/04/26 1                                                           |             |
|                | 2A94 F001                                   | 2022/04/26 1                                                           |             |
|                | 2A9A F001                                   | 2022/04/26 1                                                           |             |
|                | Offset 0 1 2 3 4 5 6 7 8 9 A                | B C D E F 🔿 =                                                          |             |
|                | 000029F0 02 8A 28 A0 02 8A 28 A0 02 8A 28   | A0 02 8A 28 A0 I( I( I( I(                                             |             |
|                | 00002A00 02 8A 28 A0 02 8A 28 A0 02 8A 28   | A0 02 8A 28 A0 I( I( I( I(                                             |             |
|                | 00002A10 02 8A 28 A0 02 8A 28 A0 02 8A 28   | A0 02 8A 28 A0 I( I( I( I(                                             |             |
|                | 00002A20 02 8A 28 A0 02 8A 28 A0 0F 4D C9   | 4E 9D 58 55 D8 I( I( MÉN XUØ                                           |             |
|                | 00002A30 B5 FD 47 69 53 D7 FF 5B 01 6A F0   | 01 01 E0 EE DF µýGiS×ÿ[ jð àîß                                         |             |
|                | 00002A40 F0 01 F0 01 F0 01 EA 39 F0 01 F0   | 01 F0 01 87 55 8 8 8 698 8 8 1U                                        |             |
|                | 00002A50 F0 01 A3 B2 47 4B 4C F6 FC AC F0   | 01 EF C7 2D A1 8 £2GKLöu-8 ïÇ-1                                        |             |
|                | 00002A60 F0 01 84 80 67 39 B8 BF 67 8B F0   | 01 1E 8F AB 89 8 1g9,2g18 «                                            |             |
|                | UUUU2A7U FU U1 FU U1 FU U1 EA UE A3 U3 FU   | UI FU UI 6C 6U a a a e E a a I'                                        |             |
|                | UUUU2A8U US SU UE 4D 31 A1 21 93 A2 F3 FB   | UB D5 ED 4F UA P MITTE cou U1U                                         |             |
|                | 00002A90 D3 78 F0 01 F0 01 39 6D A4 58 F0   |                                                                        |             |
|                | 00002AA0 F5 AD F0 01 40 67 0D A4 F0 01 9E   |                                                                        |             |
|                |                                             |                                                                        |             |
|                | 00002AD0 F0 01 F0 01 F1 06 68 94 F0 01 F0   |                                                                        |             |
|                | 00002AE0 4B 41 41 C9 9B 0E E8 6A EB 73 E1   | D2 76 58 11 48 KAAÉL èjësáÒvX J                                        |             |
|                | 00002AF0 F0 01 12 94 0A 13 24 01 FE 15 39   | D1 56 68 9F 9A 8 S b 9NVh                                              |             |
|                | 00002B00 F0 01 2E 6B 3A 6F C1 F8 F0 01 F0   | 01 F0 01 D7 16 ð .k:oÁøð ð ð ×                                         |             |
|                | 00002B10 F0 01 F0 01 F0 01 CA D2 F0 01 4A   | E6 F0 01 5E 9B 5 5 5 ÊÒ5 Jæ5 ^                                         |             |
|                | 00002B20 F0 01 EC 72 F0 01 DC 88 F0 01 16   | 27 <mark>FO O1 </mark> 3C 9A <mark>ð ìrð</mark> Ü <b> ð</b> ′ð <       |             |
|                | 00002B30 F0 01 66 62 F0 01 A2 EA F0 01 F0   | <mark>01 FO 01</mark> 1E 6E <mark>ð</mark> fb <mark>ð</mark> ¢êð ð ð n |             |
|                | 00002B40 F8 EE 08 C9 CA 06 EF 2D FE 04 73   | 2E B9 C2 AE E2 øî ÉÊ ï-þ s.¹Â®â                                        |             |
|                | 00002B50 F0 01 1A BA FE 30 CC 84 F0 01 82   | 1F <mark>FO 01 FO 01 ð</mark> ºþ0Ìl <mark>ð   ð ð</mark>               | CSDN @想成菜鸡的 |
|                | 00000000 0 00 01 D0 54 D0 01 D5 00 D0 01 BD | OF FO OI OF 73 X ITX 18 N X V                                          |             |

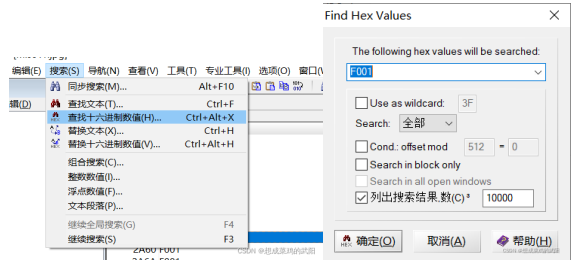

## H4ppy Apr1I F001's D4y! F001

得到的是ctfshow{fcbd427caf4a52f1147ab44346cd1cdd}

misc24

### flag在图片上面。

| (9 | 0条消息) 位图          | 룊(bi | mp)  | 文化  | +格  | 式分            | →析   | _ai   | dem   | n_bro | own  | 的博  | 專客         | -CS | SDN | 博  | 客_b  | m  | p位图 |
|----|-------------------|------|------|-----|-----|---------------|------|-------|-------|-------|------|-----|------------|-----|-----|----|------|----|-----|
| ht | tps://blog.csc    | ln.n | et/a | ide | m_l | b <b>ro</b> \ | vn/a | artio | cle/o | detai | ls/8 | 050 | 0063       | 37  |     |    |      |    |     |
|    | Offset            | 0    | 1    | 2   | 3   | 4             | 5    | 6     | 7     | 8     | 9    | 10  | 11         | 12  | 13  | 14 | 15   |    |     |
|    | 00000000          | 42   | 4D   | FO  | 4C  | ΟA            | 00   | 00    | 00    | 00    | 00   | 36  | 00         |     | 局   | 28 | 00   | ]  |     |
| 7  | <b>7</b> 00000016 | 00   | 00   | 84  | 03  | 00            | 00   | 96    | 00    | 00    | 00   | 01  | 00         | 18  | 00  | 00 | 00   |    |     |
| 1  | 00000032          | 00   | 00   | ΒA  | 4C  | ΟA            | 00   | 12    | ΟB    | 00    | 00   | 12  | 0B         | 00  | 00  | 00 | 00   |    |     |
|    | 00000048          | 00   | 00   | 00  | 00  | 00            | 00   | FF    | FF    | FF    | FF   | FF  | $F_{C}$    | .FR | 馬   | 野  | 胚    |    |     |
|    | 00000064          | FF   | FF   | FF  | FF  | FF            | FF   | FF    | FF    | FF    | FF   | FF  | FF         | FF  | FF  | FF | FF   | ÷. |     |
|    |                   |      |      |     |     |               |      |       |       |       |      |     |            |     |     |    |      |    |     |
|    |                   |      |      |     |     |               |      |       |       | 3     | 84   | 4   |            |     |     |    |      |    |     |
|    |                   |      |      |     |     |               |      |       |       |       |      |     |            |     |     |    |      |    |     |
|    | HEX 384           |      |      |     |     |               |      |       |       |       |      |     |            |     |     |    |      |    |     |
|    | DEC 000           |      |      |     |     |               |      |       | CS    | DN @楚 | ,成菜) | 鸣   | <b>杜</b> 卡 |     | 但至  | Пф | 40   | იი |     |
| 1  | DEC 900           |      |      |     |     |               |      |       |       |       |      |     | 1719       | ビノロ | 行き  | 小见 | 1731 | 00 |     |

最后得出目前文件是900\*150=135000个像素大小同时文件头占53字节

文件尾的位置在675053字节处(后面两个字节是windows的"补0"),又因为每个像素点由3个字节(十六进制码 6位)表示,每个字节负责控制一种颜色,分别为蓝(Blue)、绿(Green)、红(Red),所以文件真实的像素大小为:(675053-53)/3=225000

提示高 所以正确的高度是225000/900=250

|     |           | 250           |                |
|-----|-----------|---------------|----------------|
| HEX | FA        |               |                |
| DEC | 250       |               |                |
| ост | 372       | 0001 0# 8**** |                |
| RIN | 1111 1010 | CSDN @ 想成采购   | 即改为FA 00 00 00 |

# ctfshow{dd7d8bc9e5e873eb7da3fa51d92ca4b7}

# {there\_is\_no\_flag\_here}

CSDN @想成菜鸡

#### misc25

png格式与bmp不同,他的宽高部分不一样且不需要大端优先也没那么复杂直接改

| r⇔ffse⊾         | 0  | 1  | 2  | 3  | - 4 | - 5 | 6  | - 7 | - <del>25</del> 9 | A  | В  | C  | D  | E  | F  |      |
|-----------------|----|----|----|----|-----|-----|----|-----|-------------------|----|----|----|----|----|----|------|
| <b>10</b> 00000 | 89 | 50 | 4E | 47 | OD  | 0A  | 1A | ΟA  | <b></b> 000       | 00 | OD | 49 | 48 | 44 | 52 | I    |
| 00000010        | 00 | 00 | 03 | 84 | 00  | 00  | 00 | 96  | 08 02             | 00 | 00 | SP | 76 | 電砂 | 涩門 | i II |

详解PNG文件结构 - Angel\_Kitty - 博客园 (cnblogs.com) <sup>(分)</sup> https://www.cnblogs.com/ECJTUACM-873284962/p/8986391.htmlflag在图片下面。 改高度 00 00 00 96改成00 00 00 F2就行

misc26

flag在下面 但多下面 需要CRC爆破

对一张正常的图片,通过修改其宽度或者高度隐藏信息,使计算出的CRC校验码与原图的CRC校验码不一致;windows的图片查看器会忽略错误的CRC校验码,因此会显示图片,但此时的图片已经是修改过的, 所以会有显示不全或扭曲等情况,借此可以隐藏信息。

而Linux下的图片查看器不会忽略错误的CRC校验码,因此用Linux打开修改过宽或高的png图片时,会出现打不开的情况

爆破图片修改前的宽和高来匹配CRC校验码,并用正确的宽和高来修复图片

```
import zlib
import struct
filename = 'misc26.png'
with open(filename, 'rb') as f:
   all_b = f.read()
    crc32key = int(all_b[29:33].hex(),16)
   data = bytearray(all_b[12:29])
                       #理论上0xfffffffff,但考虑到屏幕实际/cpu,0x0fff就差不多了
   n = 4095
                              #高和宽一起爆破
   for w in range(n):
       width = bytearray(struct.pack('>i', w)) #q为8字节, i为4字节, h为2字节
       for h in range(n):
           height = bytearray(struct.pack('>i', h))
           for x in range(4):
               data[x+4] = width[x]
               data[x+8] = height[x]
           crc32result = zlib.crc32(data)
           if crc32result == crc32key:
               print("宽为: ",end="")
               print(width)
               print("高为: ",end="")
               print(height)
               exit(0)
```

然后winhex修改 得到

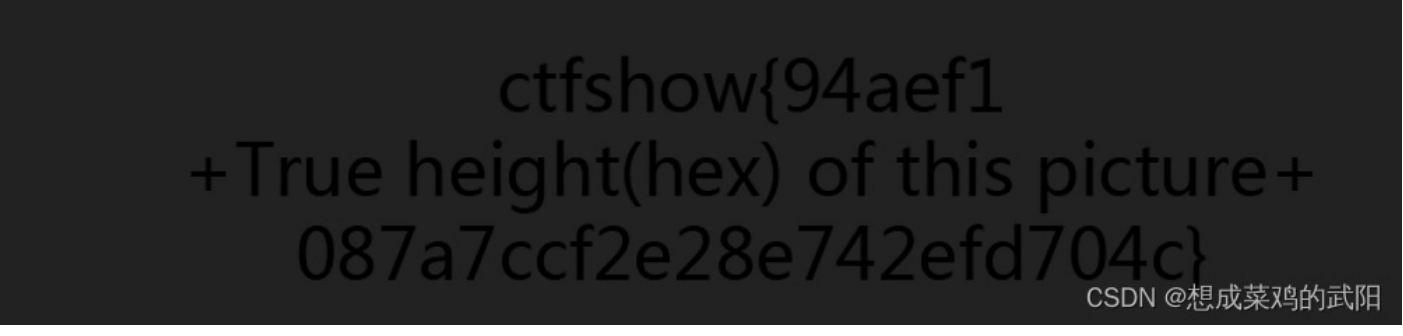

ctfshow{94aef125e087a7ccf2e28e742efd704c}

misc27 flag在图片下面

给了个jpg 所以没法爆破 直接改高 他的和png还不一样 需要查找

右键点击图片 选择属性 打开

| National States States |                               |          |      |      |                         |          |  |  |  |  |  |  |
|----------------------------------------------------------------------------------------------------|-------------------------------|----------|------|------|-------------------------|----------|--|--|--|--|--|--|
| 常规安                                                                                                    | 全                             | 属性修改     | 详细信息 |      |                         |          |  |  |  |  |  |  |
| 修改格式                                                                                                    |                               |          |      |      | 格式转换                    |          |  |  |  |  |  |  |
| 文件类型:                                                                                                    | jpg₿                          | 图片文件(.jp | g)   | 支持jp | g、png、bmp等              | Ē        |  |  |  |  |  |  |
| 调整大小                                                                                                    |                               |          |      |      |                         | _        |  |  |  |  |  |  |
| 大小:                                                                                                    | 34.3                          | 压缩体积     |      |      |                         |          |  |  |  |  |  |  |
| 占用空间:                                                                                                    | 36.0 KB (36,864 字节) 支持压缩至指定大小 |          |      |      |                         |          |  |  |  |  |  |  |
| 分辨率:                                                                                                    | 900                           | x 150    |      |      |                         |          |  |  |  |  |  |  |
| 宽度:                                                                                                    | 900                           | 像素       |      |      | 修改尺寸                    |          |  |  |  |  |  |  |
| 高度:                                                                                                    | 150                           | 像素       |      | 支持指  | 定尺寸、高清质量                | Ľ        |  |  |  |  |  |  |
| 图片输出                                                                                                    |                               |          |      |      |                         |          |  |  |  |  |  |  |
| 名称:                                                                                                    | mis                           | c27.jpg  |      |      | 打印                      |          |  |  |  |  |  |  |
| 位置:                                                                                                    | E:\c                          | tfshow   |      | 支持排  | 版美化、高清品质<br>CSDN @想成菜鸡的 | i<br>的武阳 |  |  |  |  |  |  |

他的高度为150像素 改成16进制为96 宽改后为03 84 winhex搜96 0384

| Offset 🔺   | 搜索约  | 課  |    |    |    |    |    |    |    |    |    |    |    |    | 时间               | ]    |             |       |      |    |                |
|------------|------|----|----|----|----|----|----|----|----|----|----|----|----|----|------------------|------|-------------|-------|------|----|----------------|
| 9E         | 96   |    |    |    |    |    |    |    |    |    |    |    |    |    | 202              | 2/04 | /27 1       |       |      |    |                |
| 9F         | 0384 |    |    |    |    |    |    |    |    |    |    |    |    |    | 202              | 2/04 | 1/27 1      |       |      |    |                |
| 165        | 96   |    |    |    |    |    |    |    |    |    |    |    |    |    | 202              | 2/04 | 1/27 1      |       |      |    |                |
| 21A        | 96   |    |    |    |    |    |    |    |    |    |    |    |    |    | 202              | 2/04 | 1/27 1      |       |      |    |                |
| 825        | 96   |    |    |    |    |    |    |    |    |    |    |    |    |    | 202              | 2/04 | 1/27 1      |       |      |    |                |
| 8BB        | 96   |    |    |    |    |    |    |    |    |    |    |    |    |    | 202              | 2/04 | 1/27 1      |       |      |    |                |
| 8C5        | 96   |    |    |    |    |    |    |    |    |    |    |    |    |    | 202              | 2/04 | 1/27 1      |       |      |    |                |
| 96E        | 96   |    |    |    |    |    |    |    |    |    |    |    |    |    | 202              | 2/04 | 1/27 1      |       |      |    |                |
| AD3        | 96   |    |    |    |    |    |    |    |    |    |    |    |    |    | 202              | 2/04 | /27 1       |       |      |    |                |
| BC7        | 96   |    |    |    |    |    |    |    |    |    |    |    |    |    | 202              | 2/04 | /27 1       |       |      |    |                |
| BCB        | 96   |    |    |    |    |    |    |    |    |    |    |    |    |    | 202              | 2/04 | 1/27 1      |       |      |    |                |
| C5E        | 96   |    |    |    |    |    |    |    |    |    |    |    |    |    | 202              | 2/04 | /27 1       |       |      |    |                |
| C71        | 96   |    |    |    |    |    |    |    |    |    |    |    |    |    | 202              | 2/04 | 1/27 1      |       |      |    |                |
| DE9        | 96   |    |    |    |    |    |    |    |    |    |    |    |    |    | 202              | 2/04 | /27 1       |       |      |    |                |
| F99        | 96   |    |    |    |    |    |    |    |    |    |    |    |    |    | 202              | 2/04 | 4/27 1      |       |      |    |                |
| FFF        | 96   |    |    |    |    |    |    |    |    |    |    |    |    |    | 202              | 2/04 | 4/27 1      |       |      |    |                |
| 1062       | 96   |    |    |    |    |    |    |    |    |    |    |    |    |    | 202              | 2/04 | 1/27 1      |       |      |    |                |
| 10ED       | 96   |    |    |    |    |    |    |    |    |    |    |    |    |    | 202              | 2/04 | 4/27 1      |       |      |    |                |
| 1440       | 96   |    |    |    |    |    |    |    |    |    |    |    |    |    | 202              | 2/04 | /27 1       |       |      |    |                |
| Offset     | 0    | 1  | 2  | 3  | 4  | 5  | 6  | 7  | 8  | 9  | A  | В  | C  | D  | E                | F    | $\ominus =$ |       |      | ~  |                |
| 00000000   | FF   | D8 | FF | ΕE | 00 | 0E | 41 | 64 | 6F | 62 | 65 | 00 | 64 | 40 | 00               | 00   | ÿØÿî        | Adobe | e d@ |    |                |
| 00000010   | 00   | 01 | FF | DB | 00 | 84 | 00 | 02 | 02 | 02 | 02 | 02 | 02 | 02 | 02               | 02   | ÿÛ          | I .   |      |    |                |
| 00000020   | 02   | 03 | 02 | 02 | 02 | 03 | 04 | 03 | 02 | 02 | 03 | 04 | 05 | 04 | 04               | 04   |             |       |      |    |                |
| 00000030   | 04   | 04 | 05 | 06 | 05 | 05 | 05 | 05 | 05 | 05 | 06 | 06 | 07 | 07 | 08               | 07   |             |       |      |    |                |
| 00000040   | 07   | 06 | 09 | 09 | ΟA | ΟA | 09 | 09 | OC | OC | 0C | OC | OC | 0C | 0C               | 0C   |             |       |      |    |                |
| 00000050   | 0C   | OC | OC | 0C | OC | OC | OC | 01 | 03 | 03 | 03 | 05 | 04 | 05 | 09               | 06   |             |       |      |    |                |
| 00000060   | 06   | 09 | OD | ΟA | 09 | ΟA | OD | OF | ΟE | ΟE | ΟE | ΟE | OF | OF | OC               | OC   |             |       |      |    |                |
| 00000070   | 0C   | OC | OC | OF | OF | OC | OC | OC | OC | 0C | OC | OF | OC | 0C | 0C               | OC   |             |       |      |    |                |
| 00000080   | 0C   | OC | OC | OC | OC | OC | OC | OC | OC | OC | OC | OC | OC | OC | OC               | OC   |             |       |      |    |                |
| 00000090   | OC   | OC | OC | OC | OC | OC | OC | OC | FF | CO | 00 | 11 | 08 | 00 | <mark>9</mark> 6 | 03   |             | ÿÀ    |      |    |                |
| 000000A0   | 84   | 03 | 01 | 11 | 00 | 02 | 11 | 01 | 03 | 11 | 01 | FF | DD | 00 | 04               | 00   | 1           |       | ÿΫ́  |    |                |
| 00000080   | 71   | FF | C4 | 01 | A2 | 00 | 00 | 00 | 07 | 01 | 01 | 01 | 01 | 01 | 00               | 00   | qÿÄÇ        | SDN @ | 》想成3 | 哀观 | 的武阳            |
| ∥ იიიიიი⊂ი | 0.0  | ΠN | ΠN | ΠN | ΠN | ΠN | Π4 | 05 | 03 | Π2 | Π6 | Π1 | ΠN | Π7 | Π8               | Π9   |             |       |      |    | 211 2 - 11 I I |

总结:

- 1.查看图像属性详细信息是否有隐藏内容或者看exif信息 EXIF信息查看器 (tuchong.com)
- 或者用exiftools
- 2.利用winhex或nodepad++打开搜索ctf,CTF,flag,key等关键字是否存在相关信息
- 搜下有没有txt 有的话 直接扔kali里分解
- 3.检查图像的开头标志和结束标志是否正确,若不正确修改图像标志恢复图像,打开查看是否有flag或ctf信息,(往往gif属于动图,需要分帧查看各帧图像组合所得数据若不是直接的ctf或flag信息需要考虑将其解码)看标志位是否损坏没有的话加 winhex里:右键-》编辑-》粘贴0字节-》插入所需要的位数-》修改那些插入的0字节
- jpg图像开始标志: FF D8 结束标志: FF D9
- gif图像开始标志: 47 49 46 38 39 61 (GIF89)结束标志: 01 01 00 3B
- bmp图片开始标志: 42 4D //92 5B 54 00 00 00 00 00 结束标志: 00
- png图片开始标志: 89 50 结束标志: 60 82
- 4.将图片放置在kail系统中,执行binwalk xxx.jpg 查看图片中是否是多个图像组合或者包含其他文件(若存在多幅图像组合 用binwalk来找 语法: binwalk -e 文件路径,再执行foremost xxx.jpg会自动分离;若检测出其他文件修改其后缀名即可, 如zip)

#### binwalk -e filename

- 5.使用StegSolve对图像进行分通道扫描,查看是否为LSB隐写
- 6.在kail下切换到F5-steganography,在java Extract运行
- 命令: java Extract 123456.jpg图片的绝对地址 -p 123456
- 判断是否为F5算法隐写
- 7.在kali系统中使用outguess-master工具(需要安装),检测是否为guess算法隐写
- 8.用winhex改变像素
- 其他人的思路:

2.docx文件类型:

- (1) 文档中含有隐藏文字,选项中设置。
- (2) 在kali下改为压缩包,看一下含有的隐藏信息。
- 3.jpg图片文件:
- (1) 查看属性, notepad++打开, 16进制打开看格式, 看看有没有关键字。
- (2) 备份一份,改为zip,看看是否包含其余的文件。
- (3) jpg文件kali查看文件, kali下的命令: binwalk 文件名 分离文件: foremost -e 文件名

0

outguess隐写: outguess -r angrybird.jpg angrybird.txt。

steghide: 查看隐藏在文件中的信息: steghide info 文件名,分离文件: steghide extract -sf 文件名。

- (4) 使用stegsolve, 查看不同通道, 不同偏移量是否含有其余信息。
- (5) jpg图片可以使用stegdetect -tjopi -s 10.0 文件名查看是什么隐藏方式。
- (6) jpg文件, jphide可以使用steghide解密 (jphs),命令: steghide extract -sf 文件名 (要密码)

(7) jpg文件下的F5隐写,进入F5-steganography-james文件夹,在空白处 ctrl+shift+鼠标右键->在此处打 开命令窗口,在cmd中输入命令: java Extract 文件名 -p 密码; kali下也可以使用java Extract /root/文件名 -p 密码提取F5隐写文件,在F5文件夹中可以找到output.txt

(8) jpg文件可能会用到brainftools分离,命令: bftools.exe decode braincopter 文件名 --output out.jpg之 后运行: bftools.exe run out.jpg

4.png文件:

- (1) 查看属性, notepad++打开, 16进制打开看格式, 看看有没有关键字。
- (2) kali查看文件: binwalk 文件名
- 分离文件: foremost -e 文件名

(3) 使用stegsolve,查看不同通道,不同偏移量是否含有其余信息。

(4) brainftools分离,命令: bftools.exe decode braincopter 文件名 --output out.txt,如果有BrainFuck代码可以运行: bftools.exe decode braincopter 文件名 --output out.jpg,之后运行bftools.exe run out.jpg
(5) steganography软件可以提取文件,选择decrypt为密码提取。(web版steganography: http://www.atool.org/steganography.php)

- (6) tweakpng判断是不是png格式,可能校验位有问题。
- (7) 在十六进制编辑器中修改高度(二行六列)查看隐藏信息。
- 5.bmp文件:
- (1) 查看属性, notepad++打开, 16进制打开看格式, 看看有没有关键字。
- (2) kali查看文件: binwalk 文件名
- 分离文件: foremost -e 文件名
- (3) 使用stegsolve,查看不同通道,不同偏移量是否含有其余信息。
- (4) bmp文件隐写可能是LSB,利用Wbstego解决,生成一个is文件,文本编辑器打开看看。
- (5) 把图片放到画图里,改成png格式保存,再利用png的隐写查看隐藏信息。
- 6.gif文件:
- (1) notepad++查看文件头GIF8, 十六进制打开: 修改头文件
- (2) 使用stegsolve, 逐帧查看。
- 7.zip文件:
- (1) 密码爆破
- 8.音频文件:
- (1) 查看属性, notepad++打开, 16进制打开看格式, 看看有没有关键字。
- (2) MP3stego命令: Decode.exe -X-P 密码 文件名
- (3)利用Audacity分析音频文件。
- (4) kali查看文件: binwalk 文件名 分离文件: foremost -e 文件名
- 9.stegsolve
- (1)下面右选项表示不同的色素的通道
- (2) 数据提取, analysis, date extract, 按照选项选完(RGB)
- (3) 图片合成,先打开一张,用中间的analysis,combine,二维码一般四角为黑色,可以进行反色操作(点下面的左右)
- 10.其余文件:
- (1) 查看属性, notepad++打开, 16进制打开看格式, 搜索关键字(flag, ctf, key)。
- (2) 两张以上的文件可能会使用stegsolve进行合成。
- (3) 修改zip, 查看隐藏文件。
- (4) 复杂图片可以分离图层。

WinHex: Hex Editor & Disk Editor, Computer Forensics & Data Recovery Software http://www.winhex.com/winhex/BPG Image format (bellard.org) https://bellard.org/bpg/

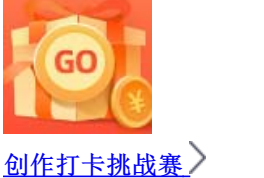

赢取流量/现金/CSDN周边激励大奖